Internet Explorer8 をインストールした PC 環境において以下の事象が発生する場合があります。 運用上の回避策について以下に示します。

## 【現象】

「応札者が申請書等を提出する際、添付資料の表示に失敗する」

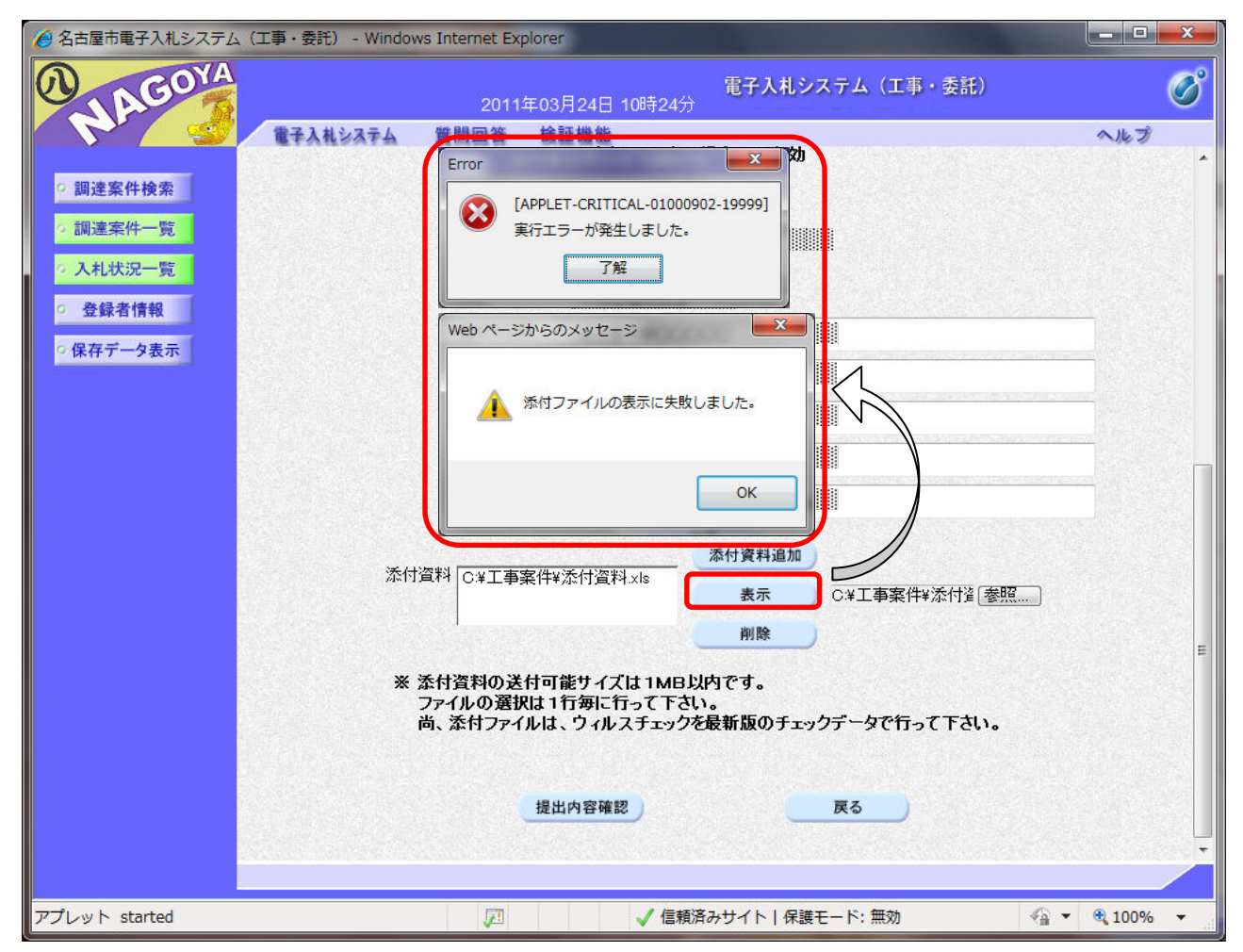

申請書等を応札者が提出する際、添付資料(Excel、Word等)を表示ボタンで開いて中身を確認する機能があります。このとき、Internet Explorer7以前のブラウザは正常に添付資料を開くことができますが、Internet Explorer8ではセキュリティの強化により上図のようにエラーが発生し添付資料を開くことができません。回避策について下記の通り示します。

【運用上の回避策】

申請書等提出前に添付資料の中身を確認したい場合は、エクスプローラにて添付資料が保存されている フォルダを開き、直接そのファイルを開いて確認してください。

① 申請書提出画面で設定した添付資料の保存フォルダを確認しておきます。

(電子入札システム申請書提出画面:添付資料設定内容)

| 添付資料 C:¥工事案件¥添付資料xks | 添付資料追加表示 | C¥工事案件¥添付資養照… |
|----------------------|----------|---------------|
|                      | 削除       |               |

② エクスプローラを起動し、①で確認したフォルダまで移動するか、エクスプローラのアドレス入力 欄にフォルダ名を入力して添付資料の保存フォルダを開きます。次に、ファイル一覧で添付資料フ ァイルをダブルクリックして開きます。

(エクスプローラ)

| 🖉 🗸 🖳 C:¥工事案件                                                                   | → 49 工事案件の検索  |                  |                  |       |
|---------------------------------------------------------------------------------|---------------|------------------|------------------|-------|
| 整理 ▼ ライブラリに追加 ▼ 共有 ▼                                                            | 書き込む 新しいフォルダー |                  |                  |       |
| ★ お気に入り                                                                         | 名前            | 更新日時             | 種類               | サイズ   |
| <ul> <li>         ・ダウンロード         <ul> <li>デスクトップ</li> <li></li></ul></li></ul> | 團 添付資料.xls    | 2011/03/24 11:30 | Microsoft Office | 17 KE |

③ 添付資料ファイルの中身を確認します。添付資料に不備がない場合は、ファイルを閉じてから申請 書の提出を行ってください。添付資料に不備があった場合は、資料を修正して保存しファイルを閉 じてから申請書の提出を行ってください。

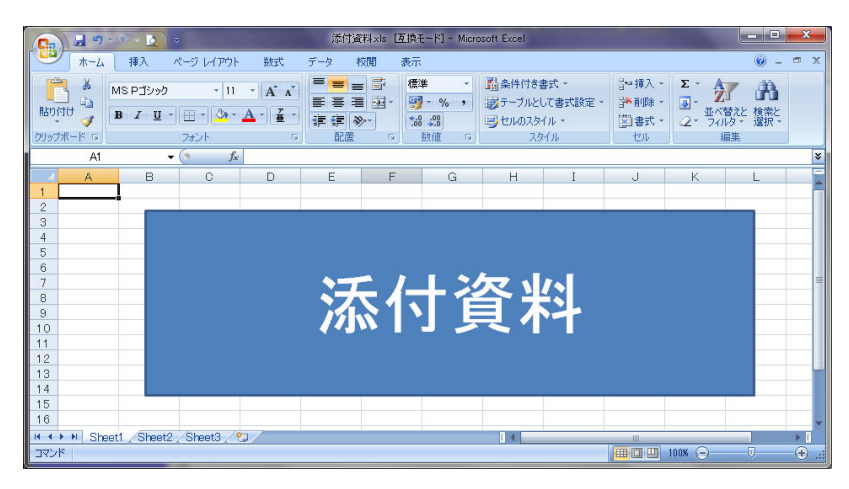